|     |     | Plug in Card Activator.                                                                                                    | Tester initial       |  |  |
|-----|-----|----------------------------------------------------------------------------------------------------|----------------------|--|--|
|     |     | <b>EDGE</b> : Turn AVC Edge <b>"ON</b> " with the power cord unplugged to check battery chargeEnsure Edge is fully charged. |                      |  |  |
| PHA | ASE | II: VERIFY/SET DATE AND TIME                                                                                                | DOE verifier initial |  |  |
| YES | No  |                                                                                                    |                      |  |  |
|     |     | Check date & time are correct.                                                                                              |                      |  |  |
|     |     |                                                                                                    | Ballot Type 01       |  |  |
| [   |     |                                                                                                    | *01*                 |  |  |
| PHA | ASE | III: PERFORM SYSTEM RESET                                                                                                   |                      |  |  |
| YES | No  |                                                                                                    |                      |  |  |
|     |     | At the Technician screen, press System Reset. Verify the<br>"System Reset Report" prints on the VVPAT.                      |                      |  |  |

# City of San Francisco Department of Elections 1101

Page 1 of 6

EDGE PRE-LAT PROCEDURE CHECKLIST PART 1 (REGULAR) 10/

Please use the following list to verify that all pre-election LAT items have been checked and completed.

NOTE: Keep Edge & Card Activator power cord

Set-up the AVC Edge<sup>®</sup>, VVPAT, Audio, Card Activator. **NOTE**: Check external parts of the machine and ensure

CARD ACTIVATOR: Turn card activator "ON" (power

cord unplugged) to check battery charge-- Ensure Card

PHASE 1: EQUIPMENT & CARD ACTIVATOR SET-UP

unplugged to check battery

Confirm version number: v5.0.21

power cord is in receptacle

Activator is fully charged.

Set Date & Time Load Election

ROUTE # - RT 02 SEQ - 9

COUNTER-56

### 

**DOE Verifier** 

**DOE Verifier** 

No

 $\square$ 

 $\square$ 

 $\square$ 

YES

\*1101\*

Edge Serial # 51899

\*51899\*

Asset Tag # EG1101

\*EG1101\*

**Tester** initial

1101

\*E11\*

1 DATE

/ 2018

Test # - Part 1

Precinct #.

E11

| PHASE IV: VERIFY FIRMWARE      |    |                                                                               |  |  |
|--------------------------------|----|-------------------------------------------------------------------------------|--|--|
| YES                            | No |                                                                               |  |  |
|                                |    | Verify the Edge firmware version is <b>v5.0.24</b>                            |  |  |
|                                |    |                                                                               |  |  |
| PHASE V: CALIBRATE TOUCHSCREEN |    |                                                                               |  |  |
| YES                            | No |                                                                               |  |  |
|                                |    | Perform Calibration. Verify the "LCD Calibration Report" prints on the VVPAT. |  |  |

| PH/ | PHASE VI: LOAD ELECTION |                                                                                                    |  |  |  |
|-----|-------------------------|----------------------------------------------------------------------------------------------------|--|--|--|
| YES | No                      | NOTE: Verify Edge & Card Activator are plugged into AC before<br>proceeding to next steps                                                                                                    |  |  |  |
|     |                         | <b>NOTE:</b> DOE staff verifies & scans the barcode on results cartridge (before DVS inserts results cartridge into the Edge)                                                                |  |  |  |
|     |                         | Insert a programmed Results Cartridge to load the election.                                                                                                    |  |  |  |
|     |                         | Switch the Polls Switch to <b>Open</b> and verify the Pre-lat Zero report prints automatically                                                                                               |  |  |  |
| PH/ | ASE                     | VII: VOTE SIMULATION                                                                                                    |  |  |  |
|     |                         | Press the "Start Vote Simulation" (on screen). Insert a Vote Simulation Cartridge (in Aux Port) $\rightarrow$ Insert an activated voter card $\rightarrow$ Press, Run Simulation (on screen) |  |  |  |
|     |                         | When the Vote Simulation is complete, remove the Vote Simulation Cartridge & Voter card.                                                                                                    |  |  |  |
|     |                         | Edge Screen will Display, " <b>To Begin Voting, Insert Voter Card in Slot</b><br>Below"                                                                                                    |  |  |  |

| PHASE VIII: REVIEW VOTING SCREENS |    |                                                                                                    |  |  |  |
|-----------------------------------|----|----------------------------------------------------------------------------------------------------|--|--|--|
| YES                               | No |                                                                                                    |  |  |  |
|                                   |    | Activate a voter card. Navigate through all screens for each of the 5 languages to check if all ballot content is displayed correctly. <b>DO NOT CAST A VOTE</b> . Cancel activation using the yellow button. |  |  |  |

| PHASE IX: VERIFY THE AUDIO BALLOT |    |                                                                       |  |  |
|-----------------------------------|----|-----------------------------------------------------------------------|--|--|
| YES                               | No |                                                                       |  |  |
|                                   |    | Activate a voter card on the card activator for an Edge Audio Ballot. |  |  |

r

|  | Verify the Audio Accessory keypad green light is lit & the headphones are connected properly before inserting voter card in the Edge.            |  |  |  |
|--|----------------------------------------------------------------------------------------------------|--|--|--|
|  | Confirm that audio files load for each language and that audio accessory keypad buttons work properlyDO NOT CAST A VOTE.                         |  |  |  |
|  | Audio Accessory Keypad Buttons (place a checkmark):                                                                                              |  |  |  |
|  | □ Select                                                                                                    |  |  |  |
|  | □ Next                                                                                                    |  |  |  |
|  | Back                                                                                                    |  |  |  |
|  | Volume (increase & decrease)                                                                                                    |  |  |  |
|  | Speed (fast & slow)                                                                                                    |  |  |  |
|  | Help                                                                                                    |  |  |  |
|  | Take the Edge out of audio voting mode (Cancel activation using the yellow button). Keep the headphones connected to the audio accessory keypad. |  |  |  |

| Рна | PHASE X: PROCESS BOARD OF EDUCATION BALLOT |                                                              |  |  |
|-----|--------------------------------------------|--------------------------------------------------------------|--|--|
| YES | No                                         |                                                              |  |  |
|     |                                            | Activate a Board of Education ballot on the card activator.  |  |  |
|     |                                            | VOTE THE CANDIDATE INDICATED:                                |  |  |
|     |                                            | 1101 JILL STEIN AND AJAMU BARAKA                             |  |  |
|     |                                            | Verify the VVPAT printout shows the same candidate selected. |  |  |
|     |                                            | CAST THIS BOARD OF EDUCATION BALLOT                          |  |  |

| PHASE XI: PROCESS PROVISIONAL VOTES (PV) |    |                                                                                                    |  |  |  |  |  |
|------------------------------------------|----|----------------------------------------------------------------------------------------------------|--|--|--|--|--|
| YES                                      | No |                                                                                                    |  |  |  |  |  |
|                                          |    | Activate a provisional voter card on the card activator and log the PV #.                                                                                              |  |  |  |  |  |
|                                          |    | PV#:                                                                                                    |  |  |  |  |  |
|                                          |    | VOTE THE CONTEST & CANDIDATE INDICATED:                                                                                                    |  |  |  |  |  |
|                                          |    | 1101 President and Vice President - JILL STEIN AND AJAMU BARAKA                                                                                                    |  |  |  |  |  |
|                                          |    | Verify the VVPAT printout shows the same contest and candidate selected.<br><b>NOTE</b> : Confirm that the PV# on the VVPAT is the same as the PV number listed above. |  |  |  |  |  |
|                                          |    | CAST THIS PROVISIONAL BALLOT                                                                                                    |  |  |  |  |  |

SF EDGE Pre LAT Checklist-Nov 2018 Regular 09172018rcl (002)

| Рна | PHASE XII: CLOSE POLLS |                                                                                                    |  |  |  |
|-----|------------------------|----------------------------------------------------------------------------------------------------|--|--|--|
| YES | No                     |                                                                                                    |  |  |  |
|     |                        | Close polls. Do Not Remove the Results Cartridge.                                                                                                    |  |  |  |
|     |                        | Remove the VVPAT Pre-Lat Results Report including System Reset and Calibration which should be at the beginning of the Tape (place it in the folder with this Checklist) |  |  |  |
|     |                        | Power off the Edge and the Card Activator.                                                                                                    |  |  |  |

\*\*\* End \*\*\*

## 1101

### DATE 10/ /2018

#### L&A EDGE Tape Result Reconciliation

The Report Reviewer (proofer) completes the following form for each of the Edge tested. If there are any discrepancies, document the problem and the resolution then alert the supervisor on duty. Any discrepancy in the results must be resolved and the test rerun until the test results match the L&A Test Script.

| PRECINCT #: _ <u>1101</u><br>*1101* | MACHINE SERIAL No.: <u>51899</u><br>*51899* |                          | вт: 01<br>*01* |     |       |
|-------------------------------------|---------------------------------------------|--------------------------|----------------|-----|-------|
|                                     |                                             | SIGNATUI                 | RE             |     |       |
| TOTAL BALLOT CARDS CO               | DUNTED: Script <u>56</u>                    | Report                   |                |     |       |
| DO YOU HAVE 1 MANUAL F              | PROVISIONAL BALLOT v                        | vith the correct vote ca | ast? YES       | 3   | NO 🗆  |
| ON THE CHECKLIST, is the            | DATE and TIME CHECK                         | ED?                      | YES            | 3   | NO 🗌  |
| DOES THE PAPER TRAIL S              | HOW THAT CALIBRATIC                         | ON WAS DONE?             | YES            | ; □ | NO 🗆  |
| MACHINE RESULTS PRINT               | ED CORRECTLY AND M                          | ATCHED SCRIPT?           | *YI            | ES* | YES 🗌 |
|                                     |                                             |                          | *N0            | O*  | NO 🗆  |
| <u>Problem 1</u>                    |                                             |                          |                |     |       |
| Description:                        |                                             |                          |                | _   |       |
| Resolution:                         |                                             |                          |                |     |       |
| <u>Problem 2</u>                    |                                             |                          |                |     |       |
| Description:                        |                                             |                          |                | -   |       |
| Resolution:                         |                                             |                          |                | -   |       |
| Problem 3                           |                                             |                          |                |     |       |
|                                     |                                             |                          |                | -   |       |
| Resolution:                         |                                             |                          |                | -   |       |
|                                     |                                             |                          |                |     |       |

|            | City                | of S                         | San Francisco Department of Elections                                                                                                    | 1101                                                     |
|------------|---------------------|------------------------------|----------------------------------------------------------------------------------------------------|----------------------------------------------------------|
|            | ED<br>Pleas<br>have | GE<br>se use<br>been<br>TE # | PRE-LAT PROCEDURE CHECKLIST PART 2 (REGULA<br>e the following list to verify that all pre-election LAT items<br>checked and completed.<br>- RT 02 SEQ - 9 COUNTER-56                     | B DATE<br>10 / / 2018<br>Test # - Part 2<br>E12<br>*E12* |
|            | Рна                 | SE X                         | III: CHECK THE PRINTER PAPER ROLL                                                                                                    | 1101                                                     |
|            | YES                 | No                           |                                                                                                    | 1101                                                     |
|            |                     |                              | Remove the printer cover and confirm that the paper                                                                                                    | *1101*                                                   |
|            |                     |                              | otherwise, replace it with a new roll of paper.                                                                                                    | Edge Serial # 51899                                      |
|            |                     |                              | <b>Note:</b> If replacing paper roll, check that paper roll is                                                                                                    | *51899*                                                  |
|            |                     |                              | wound properly (ie paper doesn't "cone out"). Feed                                                                                                    |                                                          |
|            |                     |                              | Attach printer achieves an Edge Reven ON the                                                                                                    | Asset Tag # EG1101                                       |
|            |                     |                              | Edge and verify the screen states, "Ready to Open Official Election Polls".                                                                                                    | *EG1101*                                                 |
|            |                     |                              | <b>VVPAT Cover</b> : Inspect the VVPAT cover to ensure<br>the <b>supply sleeve unwind preventer</b> is still on the<br>cover and gently "pull" on the <b>Spring</b> inside the<br>cover. | Tester initial                                           |
|            |                     |                              | Attach the printer cover making certain that it does                                                                                                    |                                                          |
|            |                     |                              | not impede the paper transport; and <b>Tighten</b> the Black knob.                                                                                                    | DOE verifier initial                                     |
|            |                     |                              | Perform a <b>Printer Test</b>                                                                                                    |                                                          |
|            |                     |                              | - Select "Advance Paper with Printing" to print the Printer Character Test (until full page) then select "Stop Paper Advance"                                                            | Ballot Type, 01                                          |
|            |                     |                              |                                                                                                    | anot Type 01<br>*∩1*                                     |
|            |                     |                              | - Select <b>"Advance Paper</b> " (until Printer Character<br>Test paper is no longer visible) then select <b>"Stop</b><br><b>Advance</b> "                                               | 01                                                       |
| E Verifier |                     |                              | - Select " <b>OK</b> " and verify screen displays "Ready to Open Official Election Polls"                                                                                                |                                                          |
|            |                     |                              | Power Off the Edge.                                                                                                    |                                                          |

| PHASE XIV: SEALING AND CLOSING EQUIPMENT (SFDOE TO PERFORM) |    |                                                                                                    |                                                                                                    |            |  |  |  |  |
|-------------------------------------------------------------|----|----------------------------------------------------------------------------------------------------|----------------------------------------------------------------------------------------------------|------------|--|--|--|--|
| YES                                                         | No |                                                                                                    |                                                                                                    |            |  |  |  |  |
|                                                             |    | <b>Card Activator</b> : Seal the Card Activator Card her place unit inside its black transport bag                                                                                                    | <b>Card Activator</b> : Seal the Card Activator Cartridge slot with a <b>RED DOT</b> seal then place unit inside its black transport bag. |            |  |  |  |  |
|                                                             |    | Audio Unit: No seal is neededPlace Audiblack transport bag.                                                                                                    | o Unit and Headphones                                                                                                    | inside its |  |  |  |  |
|                                                             |    | <b>VVPAT:</b> Seal the VVPAT printer with a <b>RE</b> place unit inside its black transport bag.                                                                                                    | D (white tip) numbered                                                                                                    | seal then  |  |  |  |  |
|                                                             |    | EDGE:                                                                                                    |                                                                                                    |            |  |  |  |  |
|                                                             |    | Seal the Results cartridge door with a YELI                                                                                                    | OW numbered seal.                                                                                                    |            |  |  |  |  |
|                                                             |    | Seal the Polls Open/Closed door with a GR                                                                                                    | EEN numbered seal.                                                                                                    |            |  |  |  |  |
|                                                             |    | Seal the Black Cap (activation cover) with a                                                                                                    | RED (blue tip) number                                                                                                    | ed seal.   |  |  |  |  |
|                                                             |    | Place black tape over the auxiliary printer p                                                                                                    | ort (if missing).                                                                                                    |            |  |  |  |  |
|                                                             |    | SFDOE staff scans the Edge Security seals                                                                                                    | and "Parents" them to                                                                                                    | the Edge.  |  |  |  |  |
|                                                             |    | SFDOE verifies the following (and DVS con                                                                                                    | firms):                                                                                                    |            |  |  |  |  |
|                                                             |    | All seals are in place.                                                                                                    |                                                                                                    |            |  |  |  |  |
|                                                             |    | <ul> <li>All components, including the power cords and adapters are complete.<br/>For the Edge power cord, DOE staff will tie a power cord label and have<br/>the label visible outside the case.</li> </ul> |                                                                                                    |            |  |  |  |  |
|                                                             |    | DOE Initial: DVS Initial:                                                                                                    |                                                                                                    |            |  |  |  |  |
|                                                             |    | SFDOE completes the <b>Staging checklist</b> and secures the Edge CoverVerify that the label for the power cord lies outside the case.                                                                       |                                                                                                    |            |  |  |  |  |
|                                                             |    | SFDOE & DVS verifies the labels for the Card Activator, VVPAT, and Audio transport bags are the same as the precinct number as the Edge; then places units in transport bags.                                |                                                                                                    |            |  |  |  |  |

\*\*\* End \*\*\*